# РУКОВОДСТВО ПОЛЬЗОВАТЕЛЯ

## ЦИФРОВАЯ ИНТЕРАКТИВНАЯ ТВ-ПРИСТАВКА VA1020

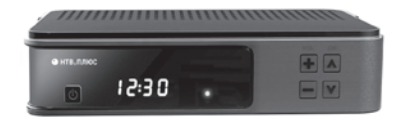

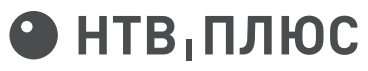

БОЛЬШЕ ТЕЛЕВИДЕНИЯ - БОЛЬШЕ ПЛЮСОВ

V.0.9.7

## ИНФОРМАЦИЯ ОБ УСТРОЙСТВЕ

Благодарим Вас за приобретение продукции Kaonmedia Co., Ltd. ТВ-приставка VA1020 предназначена для осуществления доступа к цифровому спутниковому телевидению и интерактивным услугам телекомпании ОАО «НТВ-ПЛЮС». Обращаем Ваше внимание на то, что доступ к интерактивным услугам возможен только при наличии соответствующей услуги и подключения к сети Интернет.

Внимательно прочтите данное руководство пользователя для правильной установки и эксплуатации устройства с максимальной эффективностью.

Гарантийный срок, условия гарантии и информация о сервисных центрах указаны в гарантийном талоне.

| Модель                 | VA1020                                                                                                    |
|------------------------|----------------------------------------------------------------------------------------------------|
| Производитель          | Kaonmedia Co., Ltd<br>KAONMEDIA Building<br>884-3, Seongnam-daero, Bundang-gu,<br>Seongnam-si, Gyeonggi-do<br>13517, Республика Корея<br>Телефон: +82-31-724-8500<br>Факс: +82-31-724-8997 |
| Страна<br>изготовления | Индонезия                                                                                                    |

#### ΠΡΑΒΟΒΑЯ ИΗΦΟΡΜΑЦИЯ

Запрещается копировать, использовать или осуществлять переводы данного руководства целиком или по частям без предварительного письменного согласия Kaonmedia Co., Ltd.

Ввиду постоянного улучшения программного обеспечения, функциональность ТВ-приставки может отличаться от описанной в данном руководстве пользователя. Иллюстрации приводятся в качестве примера и могут отличаться от изображений на экране.

ТВ-приставка соответствует требованиям технических регламентов Таможенного союза ТР ТС 020/2011 «Электромагнитная совместимость технических средств» и ТР ТС 004/2011 «О безопасности низковольтного оборудования».

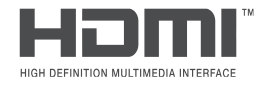

НТВ, ПЛЮС

viaccess.orca

DOLBY AUDIC

Название HDMI, логотип HDMI и High Definition Multimedia Interface являются торговыми марками или зарегистрированными товарными знаками HDMI Licensing LLC.

Логотип и название Viaccess-Orca являются торговыми марками Viaccess and Orca Interactive

Произведено по лицензии Dolby Laboratories. Название и символ с двойной буквой D являются торговыми марками Dolby Laboratories.

Логотип НТВ-ПЛЮС принадлежит ОАО «НТВ-ПЛЮС».

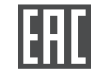

Сертификат соответствия № TC RU C-KR.3M03.B.00056.

|     | ИНФОРМАЦИЯ ОБ УСТРОЙСТВЕ                        | 1  |
|-----|-------------------------------------------------|----|
|     | ПРАВОВАЯ ИНФОРМАЦИЯ                             | 2  |
|     | СОДЕРЖАНИЕ                                      | 3  |
| 1.  | ПРАВИЛА ТЕХНИКИ БЕЗОПАСНОСТИ И ЭКСПЛУАТАЦИИ     | 7  |
| 1.1 | РАЗМЕЩЕНИЕ И УСТАНОВКА                          | 7  |
| 1.2 | БЕЗОПАСНОСТЬ И ЭКСПЛУАТАЦИЯ                     | 7  |
| 1.3 | ОЧИСТКА И УХОД                                  | 9  |
| 1.4 | ПРЕДУПРЕЖДАЮЩИЕ ЗНАКИ НА КОРПУСЕ                | 9  |
| 2.  | СПИСОК ТЕРМИНОВ                                 | 9  |
| 3.  | КОМПЛЕКТАЦИЯ, ВНЕШНИЙ ВИД И ЭЛЕМЕНТЫ УПРАВЛЕНИЯ | 11 |
| 3.1 | ТВ-ПРИСТАВКА                                    | 11 |
| 3.2 | ПУЛЬТ ДУ                                        | 13 |

| 4.   | ТАБЛИЦА СПЕЦИФИКАЦИЙ           | 15 |
|------|--------------------------------|----|
| 4.1  | УСЛОВНЫЙ ДОСТУП И БЕЗОПАСНОСТЬ | 15 |
| 4.2  | ЭЛЕКТРОПИТАНИЕ                 | 15 |
| 4.3  | СИСТЕМНЫЕ РЕСУРСЫ              | 15 |
| 4.4  | ТЮНЕР                          | 15 |
| 4.5  | ПОДКЛЮЧЕНИЕ К ИНТЕРНЕТ         | 16 |
| 4.6. | ИНТЕРФЕЙСЫ                     | 16 |
| 4.7  | ДЕКОДИРОВАНИЕ АУДИО-ВИДЕО      | 16 |
| 4.8  | ФИЗИЧЕСКИЕ ПАРАМЕТРЫ           | 16 |
| 5    | УСТАНОВКА                      | 17 |
| 5.1  | ПОРЯДОК ПОДКЛЮЧЕНИЯ            | 17 |
| 6    | ЗАПУСК ТВ-ПРИСТАВКИ            | 18 |

| 7     | ΠΡΟϹΜΟΤΡ                                            | 19 |
|-------|-----------------------------------------------------|----|
| 7.1   | ПАУЗА, ПЕРЕМОТКА И ВОЗВРАТ В ЭФИР                   | 19 |
| 7.2   | ОТОБРАЖЕНИЕ ОПИСАНИЯ ИЗ ПРОГРАММЫ ТЕЛЕПЕРЕДАЧ (ЕРG) | 20 |
| 7.3   | КАЧЕСТВО, ФОРМАТ ИЗОБРАЖЕНИЯ, ЗВУК                  | 21 |
| 7.4   | ДОБАВЛЕНИЕ КАНАЛА В «ИЗБРАННОЕ»                     | 22 |
| 7.5   | КОГДА ПЕРЕМОТАТЬ ТЕЛЕПЕРЕДАЧУ НЕ ПОЛУЧАЕТСЯ         | 23 |
| 8     | ГЛАВНОЕ МЕНЮ                                        | 24 |
| 8.1   | TB                                                  | 25 |
| 8.1.1 | СТЕНА КАНАЛОВ                                       | 25 |
| 8.1.2 | ГРУППЫ КАНАЛОВ                                      | 26 |
| 8.2   | КИНОТЕАТР                                           | 28 |
| 8.3   | НАСТРОЙКИ                                           | 29 |

| 8.3.1 | СИСТЕМА. ОБНОВЛЕНИЕ ПРОГРАММНОГО ОБЕСПЕЧЕНИЯ И ВОЗВРАТ К ЗАВОДСКИМ УСТАНОВКАМ | 30 |
|-------|-------------------------------------------------------------------------------|----|
| 8.3.2 | НАСТРОЙКИ СЕТИ                                                                | 31 |
| 8.3.3 | ПОИСК КАНАЛОВ                                                                 | 32 |
| 8.3.4 | УСТАНОВКА                                                                     | 32 |
| 8.3.5 | КАРТА ДОСТУПА                                                                 | 32 |
| 9     | ВЫКЛЮЧЕНИЕ (ПЕРЕВОД В РЕЖИМ ОЖИДАНИЯ)                                         | 33 |
| 10    | ВОЗМОЖНЫЕ НЕПОЛАДКИ И МЕТОДЫ ИХ УСТРАНЕНИЯ                                    | 33 |

## 1. ПРАВИЛА ТЕХНИКИ БЕЗОПАСНОСТИ И ЭКС-ПЛУАТАЦИИ

Перед началом использования ТВ-приставки ознакомьтесь с приведённой информацией по установке, техники безопасности и эксплуатации. Несоблюдение данных инструкций может привести к получению травм, поражению электрическим током и возникновению пожара, а также повреждениям ТВ-приставки или прочего оборудования.

#### 1.1. РАЗМЕЩЕНИЕ И УСТАНОВКА

ТВ-приставка VA1020 предназначена исключительно для использования в помещении. При выборе места размещения следуйте инструкциям:

- Устанавливайте ТВ-приставку в сухом, хорошо вентилируемом, защищённом от вибраций и солнечных лучей, а также обеспечивающем устойчивое положение месте;
- Не размещайте рядом с водой и вблизи объектов, разбрызгивающих или конденсирующих воду, а также не

ставьте на устройство предметы, содержащие жидкость;

- Не устанавливайте вблизи открытого огня и нагревательных приборов, таких, как приборы отопления, кухонные плиты или другие устройства, включая усилительные устройства, излучающие тепло;
- Не размещайте ТВ-приставку и не располагайте подключаемые кабели рядом с устройствами, которые могут создавать электромагнитные помехи. Частым источником таких помех являются крупные неэкранированные динамики. Помехи влияют на работу ТВ-приставки и вносят искажения в изображение и звук;
- В случае размещения ТВ-приставки в мебельную нишу, оставьте как минимум 10 см пространства с каждой стороны устройства.

#### 1.2. БЕЗОПАСНОСТЬ И ЭКСПЛУАТАЦИЯ

- Перед началом эксплуатации снимите защитную плёнку;
- Используйте только приспособления и аксессуары, предусмотренные производителем;

- Подключайте ТВ-приставку непосредственно к устройствам с помощью соответствующих кабелей. Использование удлинителей не рекомендуется;
- Перед подключением или отключением кабеля спутниковой антенны, а также теле- или видеоустройства, необходимо отключить ТВ-приставку от электросети;
- Кабель питания размещайте так, чтобы не допустить его зажимания, перетирания или прочих повреждений;
- Не подвергайте устройство воздействию дождя, жидкостей, влажности, чрезмерного нагревания или открытого огня. В случае попадания жидкости на ТВ-приставку, немедленно отключите её от электросети и проконсультируйтесь со специалистом сервисного центра;
- Не вскрывайте корпус и не помещайте посторонние предметы в отверстия корпуса устройства;
- Во время грозы, а также в случае, если устройство не будет использоваться в течение длительного времени, отключите кабель питания от электросети, а также отсоедините

кабель Интернет и спутниковую антенну. Это поможет защитить устройство от грозовых разрядов и скачков напряжения в сети;

- Избегайте эксплуатации ТВ-приставки, если она подверглась резкой смене температуры окружающей среды.
  В этом случае необходимо выдержать ТВ-приставку при комнатной температуре не менее часа;
- Не разрешайте детям играть с пультом дистанционного управления, т.к. содержащиеся в нём элементы питания могут быть проглочены. Во избежание повреждения пульта дистанционного управления используйте только идентичные или эквивалентные элементы питания. Элементы питания, поставляемые в комплекте, одноразовые и повторной зарядке не подлежат;
- Отключайте ТВ-приставку от электросети перед любыми операциями, связанными с её очисткой, установкой, а также подключением или отключением любого оборудования.

Все работы по ремонту ТВ-приставки должны выполняться только в специализированных мастерских.

Несоблюдение мер предосторожности может привести к прекращению действия гарантийных обязательств производителя.

#### 1.3. ОЧИСТКА И УХОД

Внешнюю поверхность ТВ-приставки можно очищать с помощью сухой или слегка влажной ткани. Не рекомендуется использование абразивных материалов, чистящих средств и растворителей, так как они могут повредить поверхность устройства.

#### 1.4. ПРЕДУПРЕЖДАЮЩИЕ ЗНАКИ НА КОРПУСЕ

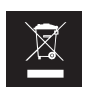

Не подлежит утилизации с бытовыми отходами. Оборудование следует сдать в пункт приёма отслужившей бытовой техники. Обратитесь к продавцу ТВ-приставки или в органы местного самоуправления для получения подробной информации.

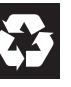

#### Подлежит переработке.

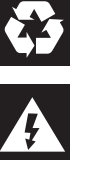

Внутри корпуса присутствуют не изолированные контакты под напряжением, представляющие опасность поражения электрическим током.

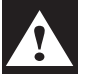

Перед эксплуатацией необходимо ознакомиться с прилагаемым руководством пользователя.

#### 2. СПИСОК ТЕРМИНОВ

**DHCP** — англ. Dynamic Host Configuration Protocol, «протокол динамической настройки узла» — сетевой протокол, позволяющий устройствам, поддерживающим сетевое подключение, автоматически получать IP-адрес и другие параметры, необходимые для работы в локальной сети.

**HDMI** — англ. High Definition Multimedia Interface — интерфейс для мультимедиа высокой чёткости, позволяющий передавать цифровые видеоданные высокого разрешения и многоканальные цифровые аудиосигналы с защитой от копирования.

**HDCP** — англ. High-bandwidth Digital Content Protection — технология защиты цифрового медиаконтента.

**IP-адрес** — от англ. Internet Protocol Address, «адрес межсетевого протокола» — уникальный сетевой адрес узла в компьютерной сети, построенной по протоколу IP. В сети Интернет требуется глобальная уникальность адреса; в случае работы в локальной сети требуется уникальность адреса в пределах сети.

**RCA, RCA jack** или композитный разъём — стандарт разъёма, широко применяемый в аудио- и видеотехнике.

**S/PDIF** — англ. Sony/Philips Digital Interface Format — вид цифрового соединения, используемый в аудиосистемах для передачи цифрового аудиосигнала на небольшие расстояния. Wi-Fi — технология для беспроводной передачи данных.

**Интерактивное ТВ** — дополнительные интерактивные возможности: постановка текущей программы на паузу, перемотка и просмотр телепередач в записи, а также просмотр дополнительного видеоконтента по запросу.

Пульт ДУ — пульт дистанционного управления.

ПО — программное обеспечение ТВ-приставки

«Стена каналов» — альтернативное графическое представление списка ТВ- и радиоканалов в виде цветных иконок с логотипами каналов, либо с указанием порядковых номеров каналов и их названий.

## 3. КОМПЛЕКТАЦИЯ, ВНЕШНИЙ ВИД И ЭЛЕМЕН-ТЫ УПРАВЛЕНИЯ

В комплект поставки входит:

- ТВ-приставка VA1020;
- Внешний адаптер питания;
- Пульт ДУ;
- Два элемента питания типоразмера ААА;
- Кабель HDMI 1,5 м;
- Кабели RCA 1,5 м;
- Руководство пользователя на русском языке;
- Гарантийный талон на русском языке.

## 3.1. ТВ-ПРИСТАВКА

Внешний вид передней панели ТВ-приставки с элементами управления и индикации.

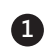

Переключение между рабочим режимом и режимом ожидания.

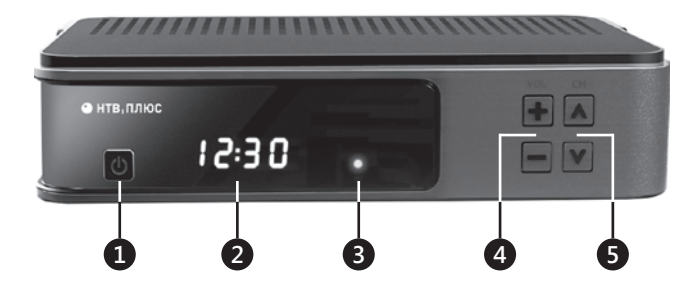

2

Цифровые индикаторы, отображающие время, номер канала или определенные состояния ТВ-приставки.

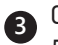

5

Светодиодный индикатор. Горит красным в режиме ожидания. Горит зелёным, когда ТВ-приставка работает.

Кнопки регулировки громкости. (4

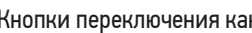

Кнопки переключения каналов.

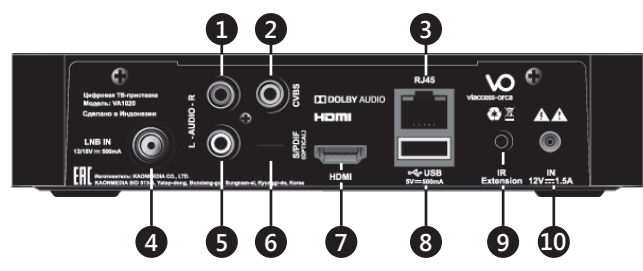

Вид задней панели ТВ-приставки с указанием разъёмов

#### Разъёмы RCA для подключения к телевизору

- правый аудиоканал,
- левый аудиоканал,
- видео.
- Разъём для подключения к Интернет.
- Разъём для подключения спутниковой антенны.
- 6 Разъём S/PDIF для подключения аудиосистемы <sup>1</sup>.

- 7 Разъём HDMI для подключения телевизора<sup>1</sup>.
- Разъём USB для подключения внешнего запоминающего устройства: флеш-накопителя или жёсткого диска<sup>2</sup>.
- 9 Разъём для подключения внешнего ИК-приёмника<sup>3</sup>.
- 🔟 Разъём для подключения внешнего адаптера питания.

Слот (картоприёмник) для карты доступа расположен на боковой панели справа.

- <sup>2</sup> Поддержка внешних USB-устройств недоступна в ранних версиях ПО
- <sup>3</sup> ИК-приёмник приобретается отдельно

<sup>&</sup>lt;sup>1</sup> Поддержка Dolby недоступна в ранних версиях ПО

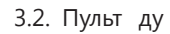

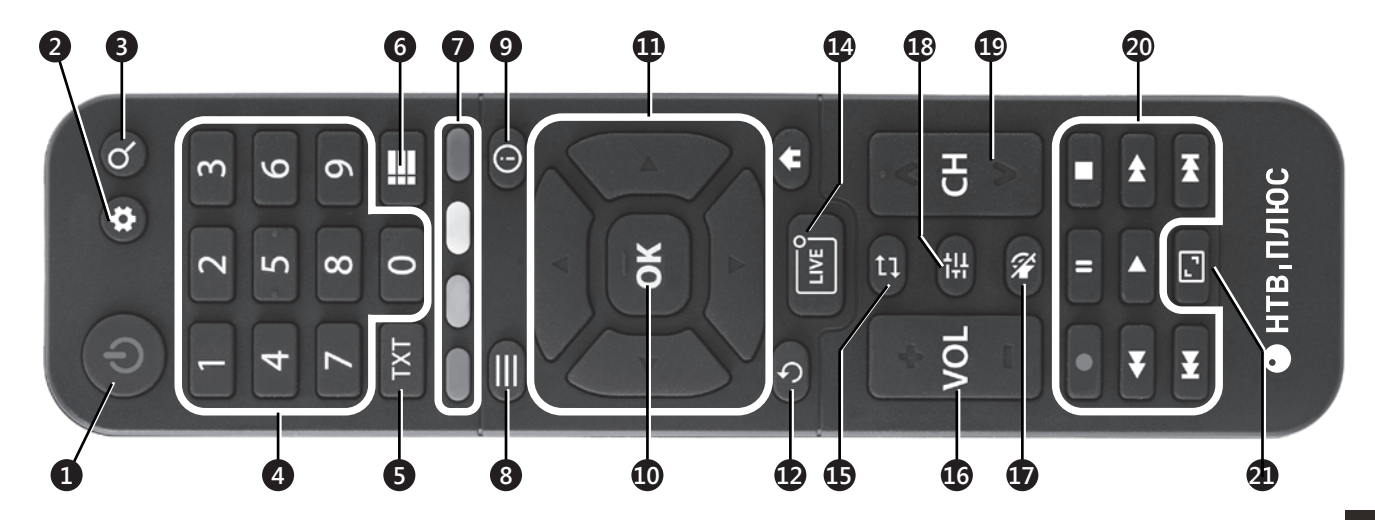

Переключение между рабочим режимом и режимом ожидания

Настройки

#### Поиск\*

Цифровые кнопки

Телетекст\*

Субтитры\*

Для интерактивных приложений\*

Списки каналов

Информация о текущей телепередаче Подтверждение выбора, вход в подменю

Кнопки для навигации по меню

Возврат

Главное меню

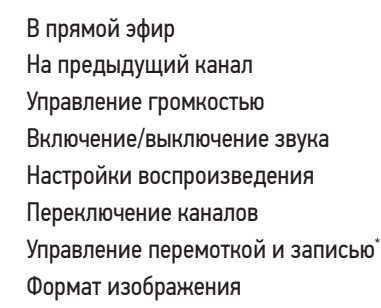

14

Ф

16

17

18

19

20

21

\* Функции (за исключением перемотки) недоступны в ранних версиях ПО.

## 4. ТАБЛИЦА СПЕЦИФИКАЦИЙ

## 4.1. УСЛОВНЫЙ ДОСТУП И БЕЗОПАСНОСТЬ

| Система условного доступа  | CAS/DRM Viaccess |
|----------------------------|------------------|
| Защита цифрового сигнала   | HDCP версия 1.2  |
| Защита аналогового сигнала | CGMS-A           |

#### 4.2. ЭЛЕКТРОПИТАНИЕ

| Тип адаптера питания                            | внешний, импульсный                                                              |
|-------------------------------------------------|----------------------------------------------------------------------------------|
| Входное напряжение                              | 198–242 В, 50±2 Гц                                                               |
| Потребляемая мощность                           | 20 Вт (максимально)                                                              |
| Защита от короткого за-<br>мыкания и перегрузки | автоматическая защита адаптера<br>питания от короткого замыкания<br>и перегрузки |

#### 4.3. СИСТЕМНЫЕ РЕСУРСЫ

| Процессор | Broadcom BCM7362VP (2000 DMIPS) |
|-----------|---------------------------------|
| Объём ПЗУ | 256 МБ                          |
| Объём ОЗУ | 512 МБ                          |

#### 4.4. ТЮНЕР

| Тип                       | DVB-S, DVB-S2 |             |
|---------------------------|---------------|-------------|
| Количество тюнеров        | 1             |             |
| Диапазон входных частот   | 950—2150 МГц  |             |
| Входной импеданс          | 75 Ом         |             |
| Уровень входного сигнала  | –65–25 дБм    |             |
| Уровень входного сигнала  | напряжение    | 18,3/13,3 B |
| Электропитание конвертера | ток           | до 500 мА   |

#### 4.5. ПОДКЛЮЧЕНИЕ К ИНТЕРНЕТ

| Ethernet | 802.3u 100BASE-TX   |
|----------|---------------------|
| Wi-Fi    | 802.11b/g/n 2,4 ГГц |

## 4.6. ИНТЕРФЕЙСЫ

| Картоприёмник                             | ISO/IEC 7816                                         |
|-------------------------------------------|------------------------------------------------------|
| Разъём антенного кабеля                   | F-Type, IEC 169-24                                   |
| Разъёмы аудио/видео                       | HDMI v. 1.4 с HDCP v. 1.2;<br>RCA; S/PDIF оптический |
| USB                                       | USB 2.0                                              |
| Разъём подключения внешнего<br>ИК-датчика | мини-джек 3,5 мм                                     |
| Разъем электропитания                     | 12 B; 1,5 A                                          |

#### 4.7. ДЕКОДИРОВАНИЕ АУДИО-ВИДЕО

| Декодирование видео     | MPEG-2, MPEG-4 AVC/H.264                                  |
|-------------------------|-----------------------------------------------------------|
| Максимальное разрешение | до 1920×1080@50i                                          |
| Формат изображения      | 4:3, 16:9                                                 |
| Декодирование аудио     | MPEG-1/MPEG-2 Audio Layer 2,<br>Dolby Digital (AC-3), AAC |
| Режимы вывода звука     | моно, стерео                                              |
| Частота дискретизации   | до 48 кГц                                                 |

#### 4.8. ФИЗИЧЕСКИЕ ПАРАМЕТРЫ

| Размеры       | длина 18 см | ширина 12 см | высота 4 см |
|---------------|-------------|--------------|-------------|
| Вес нетто     | 330 г       |              |             |
| Среднее время | 50 000 ч    |              |             |

#### 5. УСТАНОВКА

Убедитесь, что установка будет производиться в соответствии с необходимыми мерами предосторожности, см. п. 1.1. на стр. 7. Распакуйте приставку и снимите защитную плёнку. Проверьте комплектацию по п. 3 на стр. 11.

#### 5.1. ПОРЯДОК ПОДКЛЮЧЕНИЯ

- Поместите ТВ-приставку на устойчивое место.
- Установите карту доступа в слот картоприемника ТВ-приставки чипом вниз и вперед.
- Подключите кабель от спутниковой антенны к ТВ-приставке.
- Подключите кабель HDMI от TB-приставки к телевизору. При отсутствии на нём HDMI порта воспользуйтесь RCA кабелями, соблюдая цветовую маркировку.
- При наличии аудиосистемы соедините её с ТВ-приставкой

оптическим кабелем S/PDIF.

- Для услуги интерактивного ТВ требуется соединение с Интернет. Если оно проводное, подключите кабель от локальной сети к ТВ-приставке.
- При наличии внешнего ИК-приёмника, разместите его на открытом для сигналов с пульта ДУ месте и подключите к ТВ-приставке.

Когда все необходимые устройства соединены, подключите штекер адаптера питания к ТВ-приставке, а затем адаптер к источнику питания. На задней панели пульта ДУ откройте отсек для элементов питания. Вставьте элементы питания, входящие в комплект поставки, соблюдая полярность контактов.

#### 6. ЗАПУСК ТВ-ПРИСТАВКИ

Включите телевизор. Если телевизор подключен по HDMI кабелю, то выберите в настройках источника сигнала телевизора тот HDMI-порт, в который подключен HDMI кабель от TB-приставки.

Включите ТВ-приставку кнопкой на пульте ДУ или на передней панели устройства.

При запуске ТВ-приставка проверит наличие обновлений ПО. Если обновление найдено, то оно может быть установлено в автоматическом режиме (только для обязательных обновлений) или после подтверждения установки пользователем.

Далее автоматически запустится поиск ТВ-каналов.

Производится поиск ТВ каналов, пожалуйста, подождите... 35%

НТВ, ПЛЮС

После завершения поиска каналов ТВ-приставка проверит, доступна ли локальная проводная сеть с автоконфигурацией (DHCP), и произведёт подключение к Интернет.

При первом запуске ТВ-приставка включится на первом канале списка.

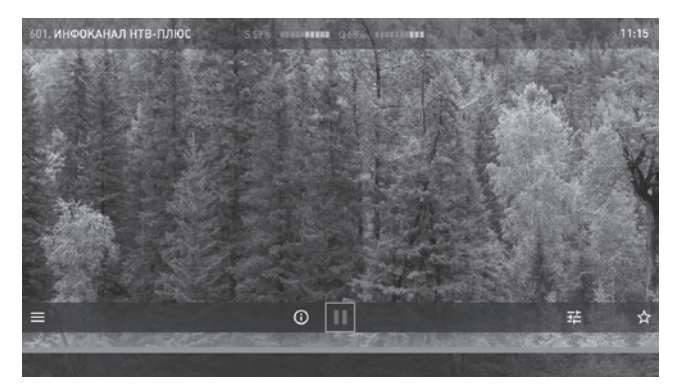

#### 7. ПРОСМОТР

#### 7.1. ПАУЗА, ПЕРЕМОТКА И ВОЗВРАТ В ЭФИР

Функции «Пауза», «Перемотка» и «Прямой эфир» будут доступны в процессе воспроизведения эфира любого канала, при выполнении следующих условий:

- ТВ-приставка подключена к сети Интернет;
- у абонента подключена услуга интерактивного ТВ;
- отсутствуют ограничения со стороны правообладателя канала.

При воспроизведении эфирного канала выбор по умолчанию находится по центру линии меню на иконке «Пауза». Поставьте ТВ-канал на паузу с помощью кнопки «ОК» на пульте ДУ.

Для начала воспроизведения с того места, где была нажата «пауза», повторно нажмите кнопку «ОК» на пульте ДУ. Для возврата к просмотру ТВ-эфира нажмите кнопку (В) на пульте ДУ или переместитесь на иконку (LIVE) и нажмите кнопку «ОК» на

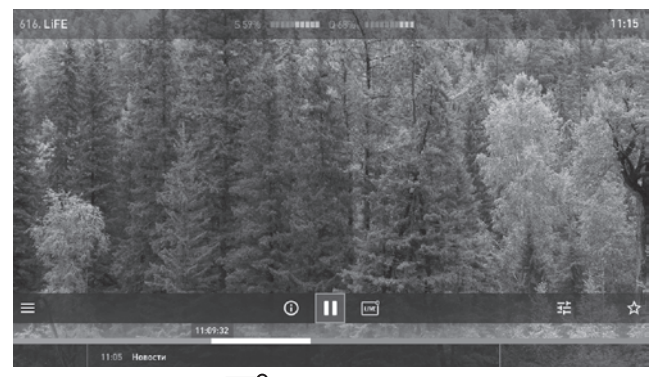

пульте ДУ. Иконка (LIVE) появляется на экране только тогда, когда ТВ-приставка воспроизводит записанный эфир. Для просмотра телепередач в записи на пульте ДУ есть специальный блок кнопок 20. Если в момент отображения линии меню нажать кнопку «Вниз», то можно осуществлять перемотку телепередачи кнопками «Влево», «Вправо» на пульте ДУ. При отображении линии времени текущей телепередачи, линия меню скрывается. Вернуться к ней можно, нажав кнопку «Вверх» на пульте ДУ.

Линия времени текущей телепередачи отображает период времени от начала и до конца просматриваемой телепередачи, и соответствует программе телепередач просматриваемого телеканала. Исключением являются телеканалы, не имеющие программы телепередач. Линия времени таких телепередач не отражает начало и конец события.

#### 7.2. ОТОБРАЖЕНИЕ ОПИСАНИЯ ИЗ ПРОГРАММЫ ТЕЛЕ-ПЕРЕДАЧ (EPG)

Просмотр информации о текущей телепередаче возможен следующими способами:

 вызовите линию меню, нажав на кнопку «ОК» с пульта ДУ, затем выберите и нажмите на иконку (;)

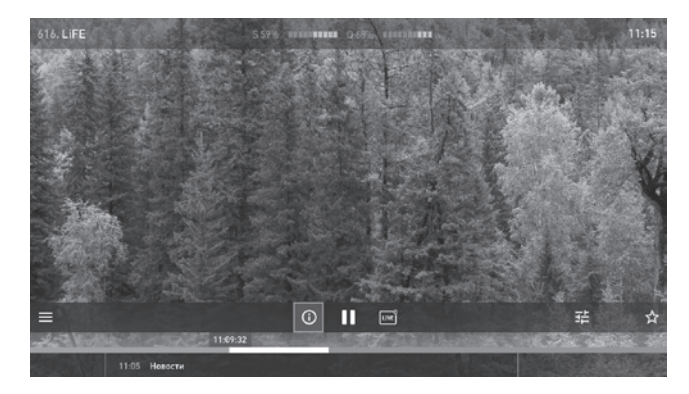

• нажмите на кнопку ① пульта ДУ. При наличии соединения с Интернет ТВ-приставка может отображать дополнительную информацию о телепередаче.

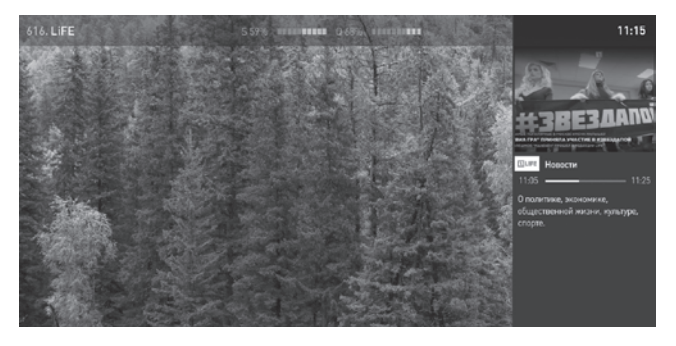

Для выхода из просмотра информации о телепередаче нажмите на пульте ДУ кнопку 🕁 или 🛈

#### 7.3. КАЧЕСТВО, ФОРМАТ ИЗОБРАЖЕНИЯ, ЗВУК

Нажмите кнопку 🔁 на пульте ДУ или выберите аналогичную иконку в линии меню для того, чтобы изменить настройки воспроизведения телепередачи или ТВ-канала.

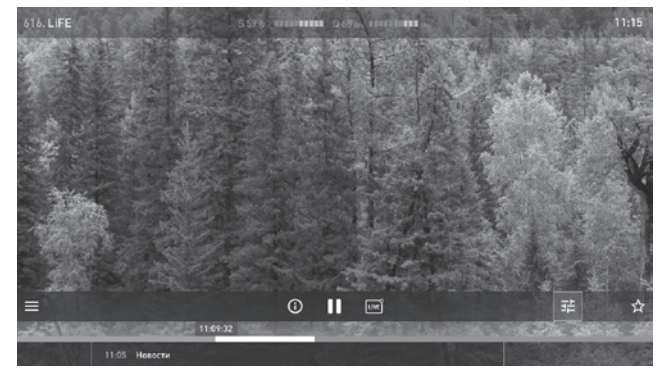

В меню настроек воспроизведения можно изменить:

 «Качество» — варианты качества, доступны только при соединении с Интернет. Запись эфира некоторых ТВ-каналов может быть доступна только в одном варианте качества. Качество воспроизведения зависит от скорости интернет-канала пользователя. Для воспроизведения HD-каналов в высоком качестве рекомендуется подключение со скоростью не ниже 10 Мбит/с;

- «Масштаб» изменение размера (формата) изображения;
- «Звук» выбор звуковой дорожки (при наличии доступных вариантов).

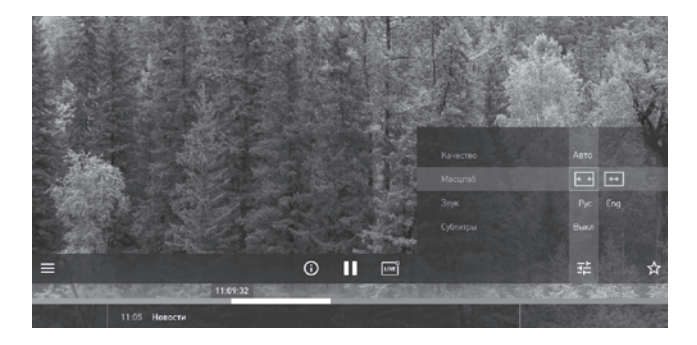

Навигация по меню осуществляется кнопками «Вверх», «Вниз», выбор — кнопками «Влево», «Вправо», подтверждение выбора — кнопкой «ОК» на пульте ДУ.

#### 7.4. ДОБАВЛЕНИЕ КАНАЛА В «ИЗБРАННОЕ»

Для добавления ТВ-канала в группу «Избранное», нажмите на иконку ★ в линии меню во время воспроизведения этого ТВ-канала. Теперь ТВ-канал будет доступен в группе избранных телеканалов в разделе «ТВ» главного меню.

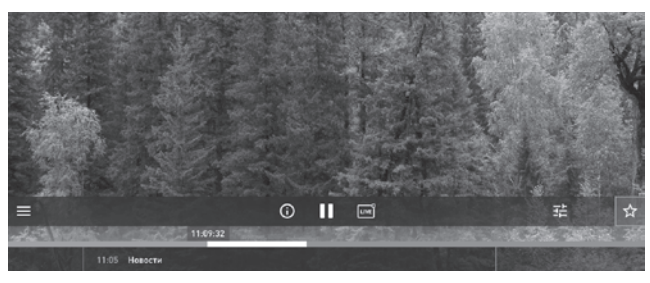

#### 7.5. КОГДА ПЕРЕМОТАТЬ ТЕЛЕПЕРЕДАЧУ НЕ ПОЛУЧАЕТСЯ

Интерактивное телевидение доступно только при выполнении следующих условий:

- ТВ-приставка подключена к сети Интернет;
- у абонента подключена услуга интерактивного ТВ;
- отсутствуют ограничения со стороны правообладателя канала.

При отсутствии услуги интерактивного ТВ иконка **Ш** станет неактивной, а курсор будет установлен на иконку вывода информации о телепередаче ()

Информацию о ТВ-каналах, доступных в записи, уточняйте у ва-

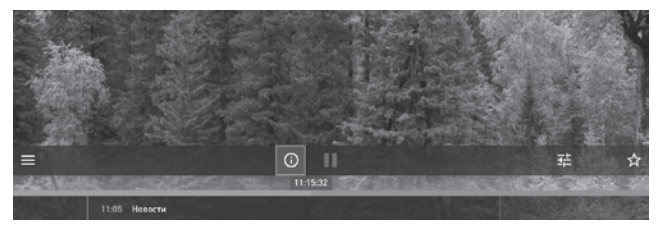

#### шего оператора ТВ-услуг.

При попытке перемотать запись ТВ-канала без подключенной услуги интерактивного ТВ (или отсутствии интернет-подключения) на экране появится соответствующее предупреждающее сообщение, например:

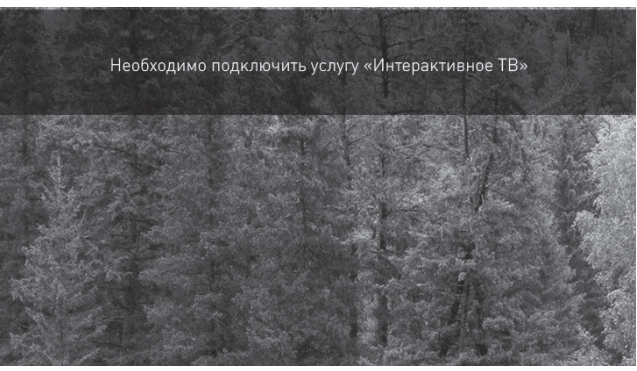

#### 8. ГЛАВНОЕ МЕНЮ

Нажмите кнопку **п** на пульте ДУ для перехода в главное меню. В развёрнутом виде, как на рисунке ниже, иконки сопровождаются названиями пунктов меню.

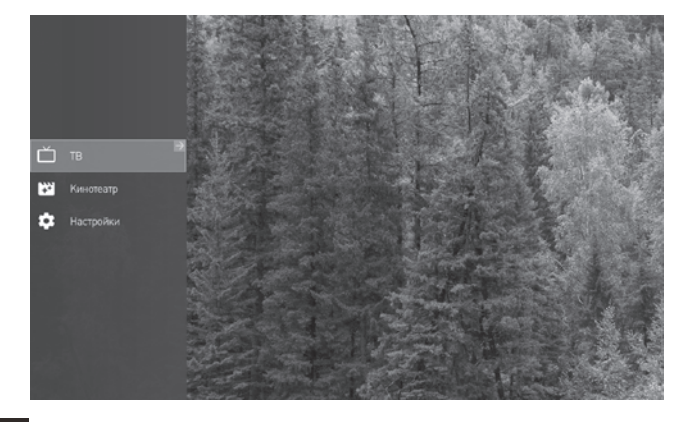

Главное меню состоит из трёх разделов:

- «ТВ» выбор телеканалов и просмотр телепередач;
- «Кинотеатр» выбор и просмотр каталога фильмов, мультфильмов и сериалов (доступно при подключенной услуге интерактивного ТВ);
- «Настройки» обновление ПО, выполнение поиска телеканалов, информация о системе, настройки подключения к интернету и другая дополнительная информация.

#### По умолчанию активируется раздел меню «ТВ».

Для того чтобы раскрыть один из трёх разделов, нажмите «OK» на соответствующей экранной иконке или кнопку «Вправо» на пульте ДУ. Для возврата в главное меню нажмите «Влево» на пульте ДУ.

Названия разделов главного меню («ТВ», «Кинотеатр» и «Настройки») для удобства скрываются при переходе в следующее меню по кнопке «Вправо» пульта ДУ.

#### 8.1. TB

Выберите меню «ТВ». Нажмите «ОК» для того, чтобы открыть «стену каналов» или нажмите кнопку «Вправо» для открытия списка каналов.

Вызов списка каналов доступен также по кнопке — пульта ДУ или путем нажатия на иконку — линии меню.

#### 8.1.1. СТЕНА КАНАЛОВ

С помощью кнопок «Вверх», «Вниз», «Влево», «Вправо» на пульте ДУ выберите нужный ТВ-канал (выбранный ТВ-канал подсвечивается зелёной рамкой, а его логотип увеличивается в размере) и нажмите кнопку «ОК» на пульте ДУ для его воспроизведения.

Для возврата в главное меню выполните любое из трёх действий с помощью пульта ДУ:

- последовательно нажмите кнопку «Влево»;
- нажмите кнопку возврата в предыдущее меню 🕽
- нажмите кнопку главного меню 🛖

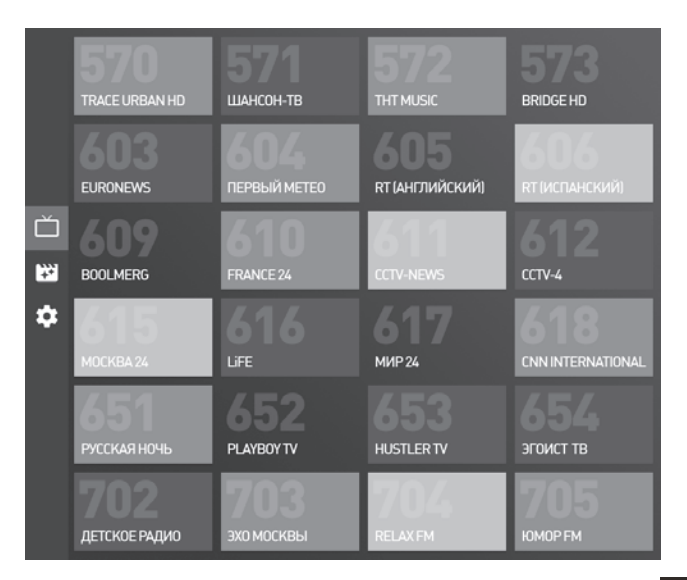

#### 8.1.2. ГРУППЫ КАНАЛОВ

Для просмотра списка групп каналов выберите раздел «ТВ» в главном меню и нажмите кнопку «Вправо» на пульте ДУ. В списке всегда присутствуют три выделенные группы:

- «Все каналы» весь перечень доступных каналов;
- «Избранные» каналы, помеченные «звездочкой» 🖈 по решению пользователя. О добавлении канала в «Избранное» см. п. 7.4. на с. 22;
- «Последние» список каналов, просмотренных последними.
- Остальные группы каналов формируются оператором ТВ-услуг по тематическим признакам и могут быть изменены в будущем.

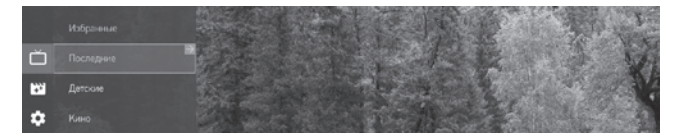

Кнопками «Вверх», «Вниз» пульта ДУ выберите нужную вам группу ТВ-каналов. Войдите в выбранную группу с помощью кнопок «OK» или «Вправо», после чего отобразится содержимое этой группы.

Кнопками «Вверх», «Вниз» выберите канал из списка и нажатием «ОК» подтвердите ваш выбор для начала просмотра этого канала.

Для просмотра программы телепередач (EPG) выбранного канала (при нахождении в списке каналов) нажмите кнопку «Вправо».

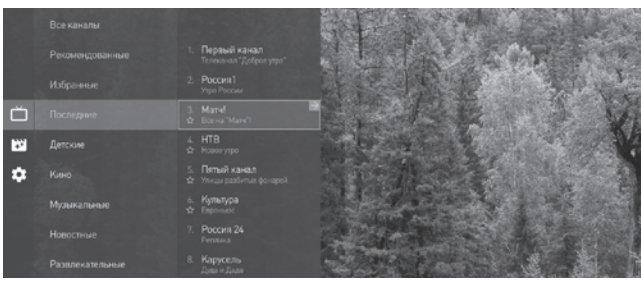

При переходе на программу телепередач список групп каналов сворачивается. Для возврата к нему два раза нажмите кнопку «Влево» на пульте ДУ.

|   |          |                                         |               |       |                                                                                                    | AFRENCH 11:15                                                                               |
|---|----------|-----------------------------------------|---------------|-------|----------------------------------------------------------------------------------------------------|---------------------------------------------------------------------------------------------|
|   |          |                                         |               |       |                                                                                                    | -ROILOG                                                                                     |
|   |          | Первый канал<br>Телекачал "Доброе узро" |               |       |                                                                                                    | 14 24                                                                                       |
|   |          | Россия1<br>Утре России                  | 14 Hr         |       |                                                                                                    |                                                                                             |
| ŏ |          |                                         |               | 0     | Детокий вопрос<br>Лучшие спортанины отречают на вопросы детей — самые исчрени                                     | нятка Детский вопрос<br>11.05 — 11.25                                                       |
| 5 |          | НТВ<br>Навое утро                       | 16 CS<br>HORE | 11:25 | Новости<br>Спортивные исвости.                                                                                    | Лучшие спортсмены отвечают на<br>вопросы детей — самые<br>искренние и непосредственные      |
| ۵ |          | Пятый канал<br>Уници разбитых фонарей   | 17 B:<br>HORE |       |                                                                                                    | Ести описание программы<br>очень длинное и из-за этого                                      |
|   |          | Культура<br>Еврочнос                    |               |       | Теннис, Кубок Дзвиса, Прямая трансляция из Москез/<br>Кубок Дземся волется крупнейцим комаксоным сорезнование в н | может не уместиться полностью<br>в один экран, то в этом окне<br>совеляется стретка выих, а |
|   |          | Россия 24<br>Регонка                    |               |       |                                                                                                    | также на это окно можно<br>навести экранный курсор,                                         |
|   |          | Карусель<br>Даа + Дааа                  |               |       | Несерьезно о футболе<br>Юкористическая программа                                                                  | нажатием стрелки вправо на<br>программе.<br>Пли источеванием в этом силе                    |
|   | 9.<br>\$ | ОТР<br>Культурный обмен с Сергеем Нач   |               | 17:07 | Серьезная программа о хонкее<br>Следующая поограмма                                                               | курсоре, стрелки вверх выиз<br>управляют скроплированием                                    |

ЕРG состоит из трёх разделов: ТВ-каналы, даты, телепередачи. По умолчанию активна текущая телепередача в списке телепередач выбранного ТВ-канала. Список состоит из прошедших,

#### текущих и будущих телепередач.

Информация о выбранной телепередаче отображается в правой части экрана. Дополнительная информация о телепередаче может быть доступна только при наличии интернет-подключения. С помощью кнопок «Вверх», «Вниз» выберите нужную телепередачу и нажмите кнопку «ОК» на пульте ДУ для её воспроизведения. Если выбранная телепередача уже закончилась, то её просмотр будет доступен в записи при наличии интернет-подключения и услуги интерактивного ТВ (при отсутствии ограничений со стороны правообладателя).

Для выбора записанных телепередач за прошедшие дни, с помощью кнопки «Влево» на пульте ДУ сместите курсор на календарь (раздел дат EPG) и с помощью кнопок «Вверх», «Вниз» выберите нужную дату, а затем интересующую вас телепередачу, после чего подтвердите выбор нажатием кнопки «ОК» для начала просмотра. Данная функция доступна только, если подключена услуга интерактивного ТВ, а ТВ-приставка имеет доступ в Интернет.

#### 8.2. КИНОТЕАТР

Выберите в главном меню раздел «Кинотеатр» и нажмите «ОК» или «Вправо» на пульте ДУ.

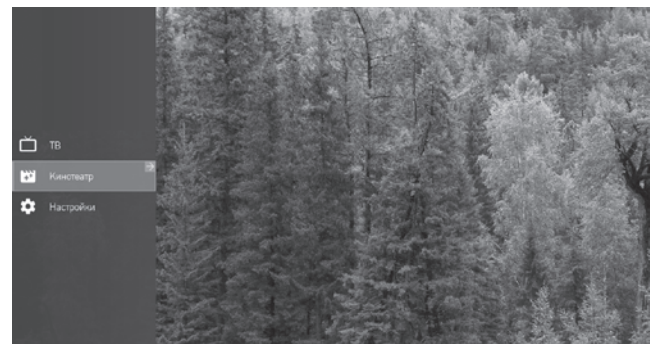

Выберите интересующий вас жанр фильмов кнопками «Вверх», «Вниз» и подтвердите выбор нажатием кнопки «ОК» или «Вправо» на пульте ДУ.

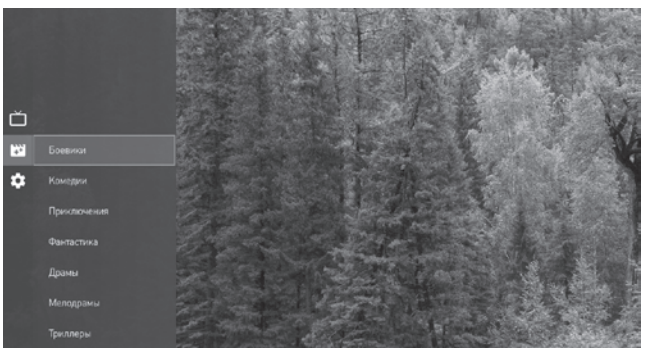

Для навигации по списку фильмов используйте кнопки «Вверх», «Вниз», «Влево», «Вправо» на пульте ДУ.

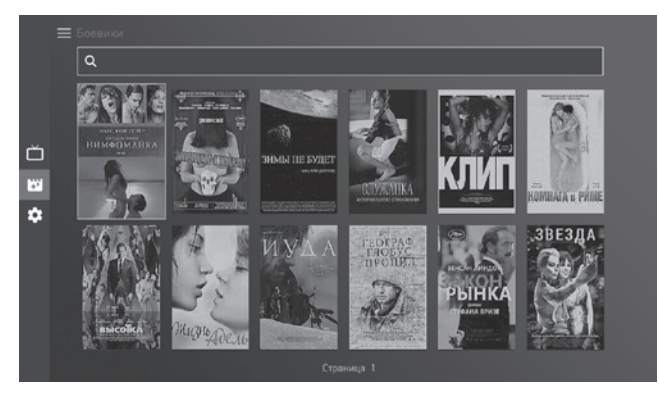

Для поиска нужного фильма введите в строке поиска сверху экрана название фильма. Результат поиска отобразится на странице кинотеатра.

Библиотека фильмов доступна только при подключенной услуге интерактивного ТВ и наличии доступа в Интернет.

## 8.3. НАСТРОЙКИ

- «Система» содержит важную информацию о ТВ-приставке;
- «Настройки сети» меню для настройки подключения к сети Интернет;
- «Поиск каналов» для поиска каналов;
- «Установки» смена PIN-кода и возрастного уровня<sup>\*</sup>;
- «Карта доступа» информация о подписках<sup>\*</sup>.

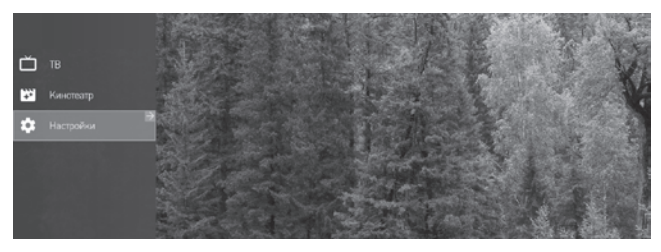

\* Может быть недоступно в ранних версиях ПО.

8.3.1. СИСТЕМА. ОБНОВЛЕНИЕ ПРОГРАММНОГО ОБЕ-СПЕЧЕНИЯ И ВОЗВРАТ К ЗАВОДСКИМ УСТАНОВКАМ

В меню «Система» доступны:

- версия программного обеспечения. Уведомление о наличии обновлений;
- кнопка «Установить обновления ПО» (при наличии обновлений);
- кнопка «Сброс до заводских установок»\*.

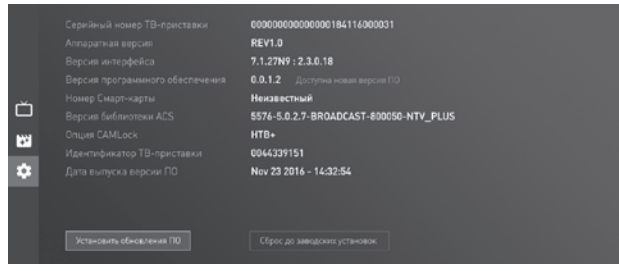

\* Внимание! Все пользовательские настройки при сбросе будут потеряны!

Для запуска обновления ПО нажмите кнопку «Установить обновления ПО». Процесс обновления может занять некоторое время. Не переводите ТВ-приставку в режим ожидания и не отключайте её от электросети во время обновления. Несоблюдение этих правил может повлечь за собой некорректную установку ПО, вплоть до выхода ТВ-приставки из строя. Возможность обновления ПО в ранних версиях доступна только при наличии спутникового сигнала.

Для сброса и возврата ТВ-приставки к заводским установкам, введите PIN-код (может быть недоступно в ранних версиях ПО). Код по умолчанию: 0000.

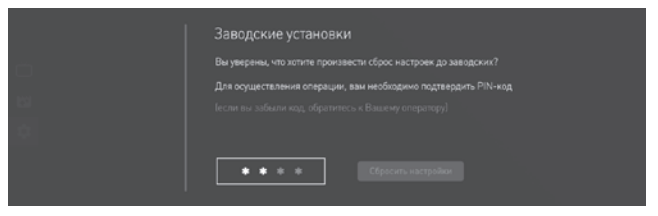

## 8.3.2. НАСТРОЙКИ СЕТИ

Меню настройки проводного и беспроводного соединения с сетью Интернет.

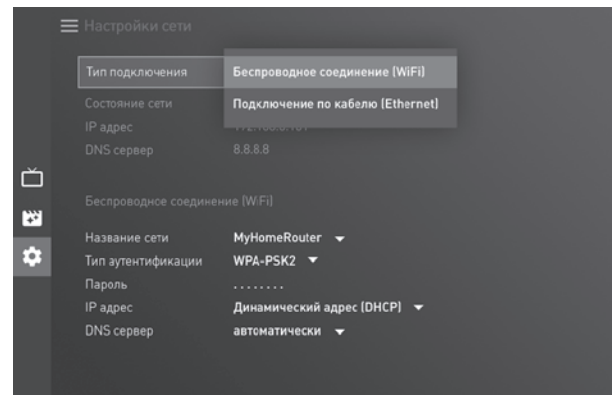

В ранних версиях ПО беспроводное подключение возможно только при отключенном проводном соединении (т.е. при отсутствии кабеля в разъёме RJ-45).

Откройте подменю «Тип подключения» с помощью кнопки «OK» пульта ДУ. Выберите необходимое значение («Автоматически Ethernet/LAN (DHCP)» или «Беспроводное соединение (Wi-Fi)») кнопками «Вверх», «Вниз». Подтвердите выбор кнопкой «OK».

Для установки беспроводного соединения (Wi-Fi) выберите название вашей сети и нажмите «OK» для подтверждения выбора. Для ввода пароля, кнопкой «Вниз» перейдите на поле «Пароль» и нажмите кнопку «OK». Введите пароль с помощью виртуальной клавиатуры на экране. Подтвердите введённый пароль с помощью клавиши «Ввод» на виртуальной клавиатуре.

После завершения конфигурации сетевых соединений, нажмите кнопку «Применить» на экране телевизора.

#### 8.3.3. ПОИСК КАНАЛОВ

Для выполнения автоматического поиска спутниковых ТВ-каналов, в разделе поиска каналов нажмите экранную кнопку «Запустить поиск каналов». После завершения процедуры поиска нажмите кнопку «ОК» на пульте ДУ.

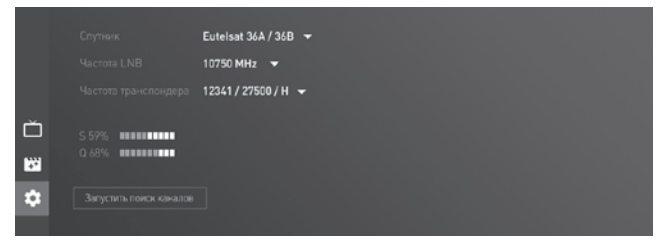

#### 8.3.4. УСТАНОВКИ

В этом разделе можно установить часовой пояс, изменить PINкод, установить возрастные ограничения для доступа к контенту. Данный раздел может быть недоступен в ранних версиях ПО.

#### 8.3.5. КАРТА ДОСТУПА

Раздел предназначен для получения информации, хранящейся на карте доступа пользователя. Данный раздел может быть недоступен в ранних версиях ПО.

| :  | 🔲 Информация кар | ты доступа        |
|----|------------------|-------------------|
|    | Сервис           | HTB+ 🔻            |
|    |                  |                   |
|    |                  | 28.10.2016 - 30.  |
|    |                  | 28.10.2016 - 30.  |
| Ď  |                  | 28.10.2016 - 30   |
|    |                  | 28.10.2016 - 30.  |
| +* |                  | 28.10.2016 - 30.1 |
| \$ |                  | Отсутствуют       |
|    |                  | Отсутствуют       |

## 9. ВЫКЛЮЧЕНИЕ (ПЕРЕВОД В РЕЖИМ ОЖИДАНИЯ)

Для выключения ТВ-приставки (перевода в режим ожидания) нажмите кнопку на пульте ДУ или на передней панели устройства.

После завершения просмотра, в целях уменьшения потребления электроэнергии и интернет-трафика, рекомендуется переводить ТВ-приставку в режим ожидания.

## 10. ВОЗМОЖНЫЕ НЕПОЛАДКИ И МЕТОДЫ ИХ УСТРАНЕНИЯ

| Проблема                                | Возможные причины и решения                                                                                                    |
|-----------------------------------------|----------------------------------------------------------------------------------------------------|
| ТВ-приставка не<br>отображает ТВ-каналы | Проверьте подключение спутниковой<br>антенны и наличие сигнала с неё.<br>Уточните, нет ли профилактики на<br>каналах НТВ-ПЛЮС.<br>Проверьте, правильно ли установле-<br>на карта доступа. |

| TB-приставка не может<br>определить настройки<br>проводного<br>интернет-соединения                | Проверьте проводное соединение.<br>Оба диода на разъёме RJ45 должны<br>светиться или мигать.<br>Проверьте настройки роутера.                                                                                      |
|---------------------------------------------------------------------------------------------------|----------------------------------------------------------------------------------------------------|
| ТВ-приставка не обна-<br>руживает беспроводную<br>сеть                                            | Работает ли точка доступа<br>(Wi-Fi-роутер)?<br>Настроена ли беспроводная сеть на<br>Wi-Fi-роутере?<br>Если в настройках точки доступа ак-<br>тивна опция «скрывать сеть», то сеть<br>необходимо сделать видимой. |
| ТВ-приставка полу-<br>чает IP-адрес. Услуга<br>интерактивного ТВ<br>оформлена, но недо-<br>ступна | Если IP-адрес имеет вид 169.254.х.у,<br>то, скорее всего, ТВ-приставка не<br>смогла автоматически определить<br>настройки проводного соединения.<br>Проверьте, оплачен ли ваш доступ в<br>Интернет.               |

ntvplus.ru

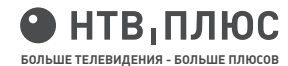